SMSA Shipping Extension Guide for Magento

# **SMSA Shipping Extension Guide for Magento**

by CedCommerce Products Documentation

| 1. Overview                       | . 3 |
|-----------------------------------|-----|
| 2. Admin Configuration            | . 3 |
| 3. SMSA Shipping On Cart Page     | . 4 |
| 4. SMSA Shipping at Checkout Page | . 5 |
| 5. Manage Shipment Page           | . 5 |
|                                   |     |

### 1. Overview

CedCommerce SMSA Shipping is an online shipping extension for Magento which allows domestic shipping facilities only for Saudi Arabia.

With the help of this module, admin can set his own rates & allow SMSA shipping for his customers. It automatically calculates the shipping costs based on the products weight.

This unique shipping method is designed to calculate the exact shipping costs based on the weight of the products added to cart. Using this shipping method, you can set price for first 15 Kg of weight and also the price of each additional Kg.

### 2. Admin Configuration

Admin can enable SMSA shipping method by going to the **System > Configuration > Shipping Method** section.

Here you will see the "SMSA Shipping" group and from there you can set the "Enabled" field to "yes".

| SMSA Shipping Method       |                                   |              |  |  |  |
|----------------------------|-----------------------------------|--------------|--|--|--|
| Enabled                    | Yes                               | [WEBSITE]    |  |  |  |
| Shipping Method Name       | SMSA Shipping Method              | [STORE VIEW] |  |  |  |
| Shipping Price             | 12                                | STORE VIEW]  |  |  |  |
| Pass Key                   | Testing0                          | [STORE VIEW] |  |  |  |
| User Name                  | user                              | [STORE VIEW] |  |  |  |
| P.O.Box                    | 620                               | [STORE VIEW] |  |  |  |
| Ship to Specific Countries | Saint Barthélemy                  | [WEBSITE]    |  |  |  |
|                            | Saint Helena                      |              |  |  |  |
|                            | Saint Kitts and Nevis             |              |  |  |  |
|                            | Saint Lucia                       |              |  |  |  |
|                            | Saint Martin                      |              |  |  |  |
|                            | Saint Pierre and Miquelon         |              |  |  |  |
|                            | Samoa                             |              |  |  |  |
|                            | San Marino                        |              |  |  |  |
|                            | São Tomé and Príncipe             |              |  |  |  |
|                            | Saudi Arabia                      |              |  |  |  |
| Displayed Error Message    | Shipping method is not applicable | [STORE VIEW] |  |  |  |

#### Enable

From here, the admin can enable/disable SMSA shipping method for his products.

#### **Set Shipping Price**

Admin can set the shipping price for the order to be placed from SMSA

#### Pass Key

Here admin can set his sandbox or live SMSA account passkey.

### 3. SMSA Shipping On Cart Page

After adding the product to cart, customers will see the SMSA Shipping rate as set by the admin on the cart.

| SHOPPING   | GCART                             |          |      |                     |          |                                                                                                    | PROCEED TO CHECKOUT |
|------------|-----------------------------------|----------|------|---------------------|----------|----------------------------------------------------------------------------------------------------|---------------------|
| PRODUCT    |                                   | PRICE    | QTY  | SUBTOTAL            | <b></b>  | DISCOUNT CODES                                                                                                    | APPLY               |
| EMPTY CART | AVIATOR SUNGLASSES<br>SKU: ace000 | \$295.00 | Edit | - CONTINUE SHOPPING | <u>G</u> | ESTIMATE SHIPPING AND TAX<br>COUNTRY * STATE/PI<br>Saudi Arabia * Riyadh<br>CITY ZIP *<br>Riyadh 1221<br>Flat Rate<br>Flat Rate<br>Fixed - \$5.00<br>SMSA<br>SMSA<br>SMSA Shipping Method - \$12.00 | ROVINCE             |

Now the Customer can Click on Update Total and then the Grand Total Price will be Displayed to Customer.

| SHIPP | SUBTOTAL<br>PING & HANDLING (SMSA SHIPPING METHOD - SMSA<br>SHIPPING METHOD) | \$295.00<br>\$12.00 |
|-------|------------------------------------------------------------------------------|---------------------|
|       | GRAND TOTAL                                                                  | \$307.00            |
|       | PROCEED T                                                                    | O CHECKOUT          |

## 4. SMSA Shipping at Checkout Page

If the admin has enabled the settings from admin panel then, the customer can see the SMSA Shipping Method on the checkout page as well.

### CHECKOUT

| 1 CHECKOUT METHOD                                                                                                    | Edit |
|----------------------------------------------------------------------------------------------------|------|
| 2 BILLING INFORMATION                                                                                                    | Edit |
| 3 SHIPPING INFORMATION                                                                                                    | Edit |
| 4 SHIPPING METHOD                                                                                                    |      |
| Flat Rate                                                                                                    |      |
| O FIXEd <b>35.00</b>                                                                                                    |      |
| <ul> <li>SMSA</li> <li>SMSA Shipping Method \$12.00</li> <li>DO YOU HAVE ANY GIFT ITEMS IN YOUR ORDER?</li> </ul>                                                  |      |
| <ul> <li>Fixed \$5.00</li> <li>SMSA</li> <li>SMSA Shipping Method \$12.00</li> <li>DO YOU HAVE ANY GIFT ITEMS IN YOUR ORDER?</li> <li>Add gift options.</li> </ul> |      |

### 5. Manage Shipment Page

When the order gets placed, then the admin can ship the product and generate the invoice for that product. When the shipment is generated, **Tracking Number** gets assigned to that order and a link *"Track this Shipment"* 

appears on order page from where the admin can track the order.

| Carrier      | Title                | Number *   | Action |
|--------------|----------------------|------------|--------|
| Custom Value | SMSA Shipping Method | 9519646951 | Delete |

| Shipping & Handling Information                                    |  |
|--------------------------------------------------------------------|--|
| Track Order<br>SMSA Shipping Method - SMSA Shipping Method \$12.00 |  |

After the shipment has been generated, admin can generate **SMSA Shipping Label** by going to Manage Shipment grid to shipment page. On shipment page, there will appear a button to generate SMSA Shipping Label Pdf.

| Order View              | 📟 Order # 145000070   May 2, 2018 3:56:56 | AM                         | Back Edit Cancel Ser   | d Email Hold <u>同</u> Invoice |
|-------------------------|-------------------------------------------|----------------------------|------------------------|-------------------------------|
| Information<br>Invoices | Page 1 b of 1 pages   View 20 v per page  | ge   Total 1 records found |                        | Reset Filter Search           |
| Credit Memos            | Shipment #                                | Ship to Name               | Date Shipped           | Total Qty                     |
| Shipments               |                                           |                            | From: 📰                | From:                         |
| Comments History        |                                           |                            | То: 📰                  | To :                          |
| Transactions            | 10000042                                  | Naved Siddiqui             | May 2, 2018 3:57:43 AM | 1                             |
| Wallet Transactions     |                                           |                            |                        |                               |

#### • On Order View goto Shipments

• Click on Generate SMSA Label

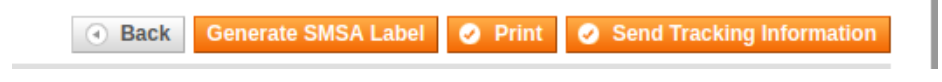

#### **SMSA LABEL**

| Express                                  | RUH       |
|------------------------------------------|-----------|
| Shipper : Riyadh                         | 920009999 |
| IT Test                                  | DLV       |
| Sved Amer                                |           |
| 63529 Dabbab Street Hara                 |           |
| KSA                                      |           |
| TO : Rivedh                              | 2221267   |
| Noved Siddigui                           | 2221267   |
| Piyedh Piyedh                            |           |
| Riyadh Riyadh<br>Phradh                  | 24        |
| Tuyuun                                   |           |
|                                          |           |
|                                          | 02-May-18 |
| Ref # 145000070                          | COD SAR   |
| Wgt # 2.00 Kg PCs # 2                    | 0         |
| Carriage # 0 USD                         | <b>v</b>  |
| Customs # 455 USD                        |           |
| Description : Linen Blazer  Linen Blazer |           |
|                                          |           |
|                                          |           |
|                                          |           |
|                                          |           |
|                                          |           |
|                                          |           |